# GIFT IN CART APP

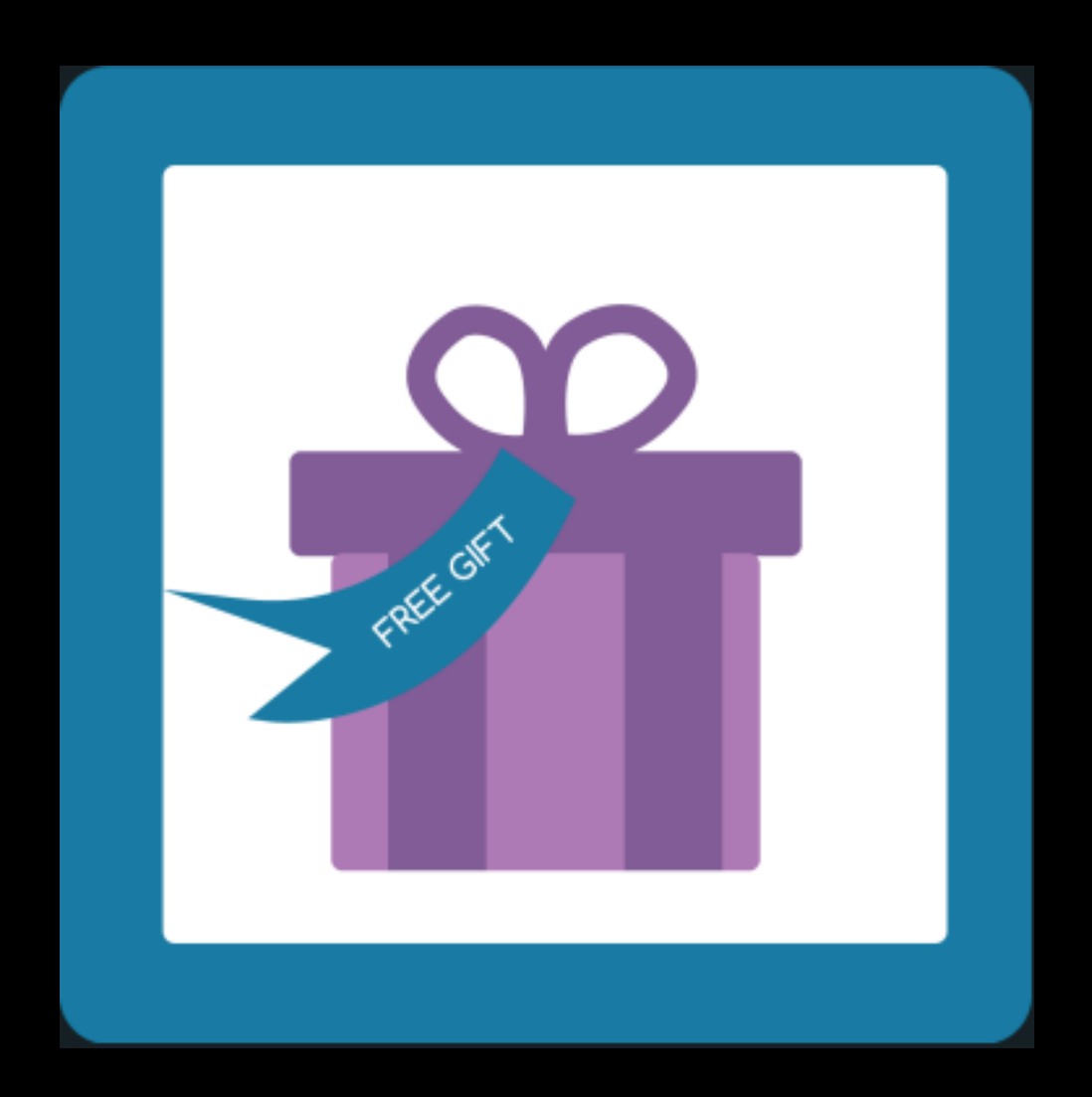

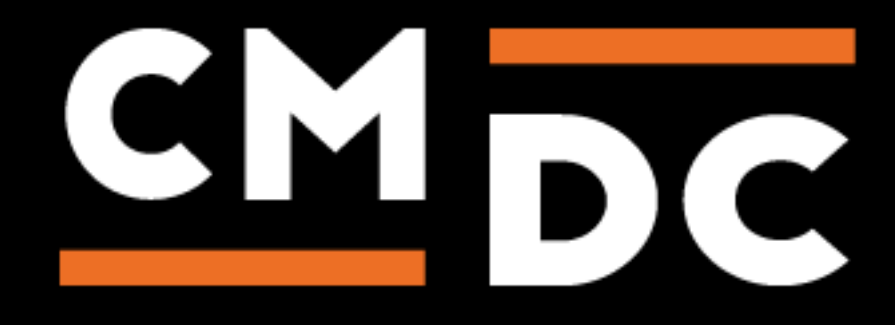

# Step 1. Installing the Gift in cart APP

Search the Appstore for the app.

If you want to install the app, click on the "install" button and follow the guided installation steps.

| Insta                                   | ll Cadeaumodule                                               |                 |
|-----------------------------------------|---------------------------------------------------------------|-----------------|
|                                         | This app can read / write<br>to your store.<br>← ◯ →          |                 |
| Cadeaumodule                            | testshop.websho                                               | рарр            |
| This application                        | will be able to access and modify your store data.            |                 |
|                                         |                                                               |                 |
| By installing this app you agree to the | Lightspeed general terms and conditions and the possible cost | s for this app. |
| Cancel                                  | Back Next                                                     | Grant access    |

When the app is installed, you'll be redirected to the page shown below, where you can enter the email address of the user that will use the app. As soon as you've entered your email address, we'll continue the installation process in the background and we'll let you know when the installation is done. If it's your first app by CMDC, we'll also include your password in the confirmation email.

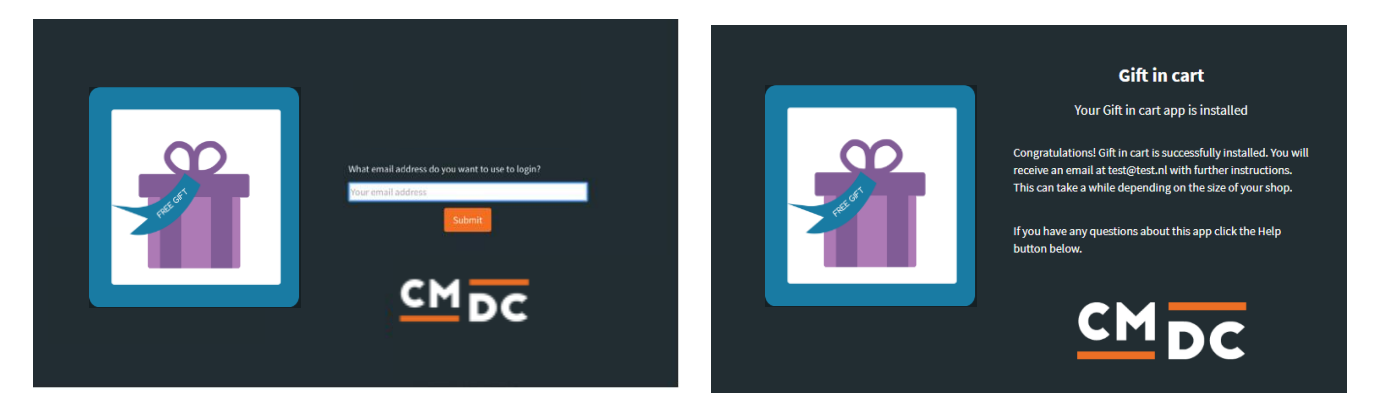

NOTE: Depending on the amount of products you have in your shop, it might take several minutes for the email to be send.

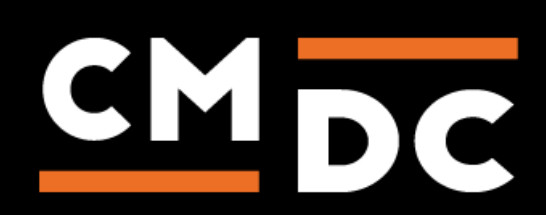

# Step 2. The APP framework from CMDC

Welcome to the CMDC appframework.

CMDC has created a framework, where you'll be able to configure all the apps that are made by CMDC, which you have installed. After installing the app from Lightspeed, you'll receive an email with your password on the email address you've supplied.

Every next app of CMDC you install, while using the same email address, will be added to your menu. You'll still receive an e-mail when the installation is complete, but you'll be able to login with your same login details.

Do you own multiple shops? No problem, you can still add all the apps to the different stores using the same email address. You'll then be able to switch shop and language. By clicking on your email address you'll be able to change your password.

|   | CMDC       | =                  | Kies taal 🔫 | (#123456) shopname.com 👻 | Instellingen <del>-</del> | youremail@example.com | Back to Admin |
|---|------------|--------------------|-------------|--------------------------|---------------------------|-----------------------|---------------|
|   | App Name 1 | App Name Overzicht |             |                          |                           |                       |               |
| ٣ |            | App Configuration  |             |                          |                           |                       |               |
| ø |            |                    |             |                          |                           |                       |               |
|   |            |                    |             |                          |                           |                       |               |
|   |            |                    |             |                          |                           |                       |               |
|   |            |                    |             |                          |                           |                       |               |
|   |            |                    |             |                          |                           |                       |               |
|   |            |                    |             |                          |                           |                       |               |
|   |            |                    |             |                          |                           |                       |               |
|   |            |                    |             |                          |                           |                       |               |
|   |            |                    |             |                          |                           |                       |               |
|   |            |                    |             |                          |                           |                       |               |
|   |            |                    |             |                          |                           |                       |               |
|   |            |                    |             |                          |                           |                       |               |
|   |            |                    |             |                          |                           |                       |               |
|   |            |                    |             |                          |                           |                       |               |
|   |            |                    |             |                          |                           |                       |               |

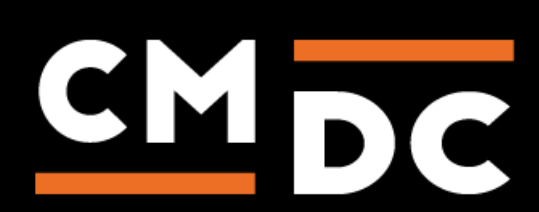

# Step 3. Adding and customizing the Gift in cart APP

Welcome to Gift In Cart, the app that adds the possibility for customers to select a present and add this item on the cart page. These items will be added to the shopping basket for free and will also appear on the invoice.

To configure the app navigate to the gift in cart app in the appframework.

# Gifts

When you navigate to the gift in cart app the first page you will see is the gifts page. On this page you will see a table with your configured gift products. If you haven't configured any gift products this table will be empty.

| Gifts                            |          |
|----------------------------------|----------|
| Product                          |          |
| You haven't configured any gifts |          |
|                                  | Add gift |

To add a gift product, click on the "Add gift" button.

When you click the button a new page will open. This is where you can configure your gift product. First, you make the choice whether the gift is available when the cart has a certain value or the gift is available when the cart has a certain product. Depending on which option you select the configurations below will change.

# Make gift available when the cart has a certain value

When you make a gift available if the cart has a certain value you will get the following configuration options.

# Select product to be a gift

This is where you choose the gift product. Make sure that the gift product is configured as visible in the Lightspeed backoffice.

# Select the variant

Select which variant of the product you want to use as gift product.

# Minimum cart value including VAT

Enter the minimum value including VAT the cart has to have to make the gift available to the customer.

NOTE: You can either choose a value including VAT or a value excluding VAT, it is not possible to configure both.

# Minimum cart value excluding VAT

Enter the minimum value excluding VAT the cart has to have to make the gift available to the customer.

# When should the gift start

Select a date and time from when you want the gift to be available. The gift will appear with the other gifts in the cart from the date and time you choose, provided that all other requirements for the gift are met.

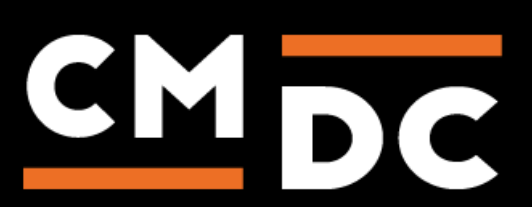

# When should the gift stop

Select a date and time from when the gift will not be available any more. From this date and time the gift will not appear with the gifts in the cart even if all requirements are met.

| Settings                                                           |   |      |
|--------------------------------------------------------------------|---|------|
| Make gift available when the cart has a certain value              |   |      |
| $^{\odot}$ Make gift available when the cart has a certain product |   |      |
| Select the product to be a gift                                    |   |      |
| Cup christmas                                                      | Ŧ | ۰    |
| Select the variant                                                 |   |      |
| Default                                                            | ~ | ۰    |
| Minimum cart value including VAT                                   |   |      |
| € 25,00                                                            |   |      |
| Minimum cart value excluding VAT                                   |   |      |
| ¢                                                                  |   |      |
| When should the gift start                                         |   |      |
| 12/18/2020 10:00 AM                                                |   |      |
| When should the gift stop                                          |   |      |
| 12/26/2020 12:00 AM                                                |   |      |
|                                                                    |   |      |
| Delete                                                             |   | Save |

# Make gift available when the cart has a certain product

When you make a gift available if the cart has a certain product you will get the following configuration options.

# Select cart product

Select the product that needs to be in the cart to make the gift available.

# Select the variant

Select the variant of the cart product.

# Select the product to be a gift

This is where you choose the gift product. Make sure that the gift product is configured as visible in the Lightspeed backoffice.

#### Select the variant

Select the variant of the gift product.

#### When should the gift start

Select a date and time from when you want the gift to be available. The gift will appear with the other gifts in the cart from the date and time you choose, provided that all other requirements for the gift are met.

# When should the gift stop

Select a date and time from when the gift will not be available any more. From this date and time the gift will not appear with the gifts in the cart even if all requirements are met.

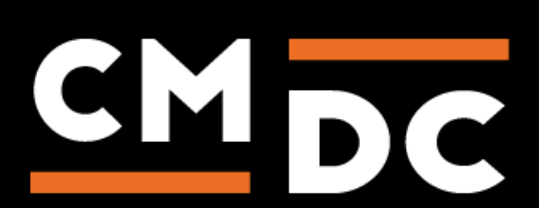

| Settings                                                                     |     |
|------------------------------------------------------------------------------|-----|
| O Make gift available when the cart has a certain value                      |     |
| Make gift available when the cart has a certain product                      |     |
| Select cart product                                                          |     |
| This is the product that has to be in the cart for the gift to be available. |     |
| Cup and tea set                                                              | ۰   |
| Select the variant                                                           |     |
| Blue                                                                         | ۰   |
| Select the product to be a gift                                              |     |
| Cup christmas -                                                              | ۰   |
| Select the variant                                                           |     |
| Default                                                                      | ۰   |
| When should the gift start                                                   |     |
| 12/18/2020 10:00 AM                                                          |     |
| When should the gift stop                                                    |     |
| 12/26/2020 12:00 AM                                                          |     |
|                                                                              |     |
| Delete                                                                       | ave |
|                                                                              |     |

# **Settings**

On this page you can configure the general settings for the app.

#### **Custom integration**

Only tick the box for this option if the app has a custom integration for your store. If this option is selected the default script will not be injected.

# Display all possible gifts

Tick the box for this option if you want to show all possible gifts on the cart page.

# Hide title and subtitle on cart page when no gifts are available

When you activate this option the gift in cart app will hide the gift in cart title and subtitle in the cart when there are no gifts available.

#### Display variant title in overview

When you activate this option the variant title will be shown for the gift product.

#### Display translate [value] excluding tax

If you use [value] in the translations and activate this option the price will be shown for [value] excluding tax. This setting is only useful if you use minimum cart value excluding VAT for your gifts.

#### **Cart button selector**

You can enter a selector here for the button that will send you to the checkout from the cart. The app will keep an eye on this button and show a message when it is clicked when a user has not selected any gifts. For example you can enter an id or class from the element.

Note: Only enter a selector if the default implementation of the app doesn't work.

#### **Container selector**

You can enter a selector here for the element after which the gifts need to be shown on the cart page. The app will search for the element and will place the block with gifts after this element. For example you can enter an id or class from the element.

Note: Only enter a selector if the default implementation of the app doesn't work.

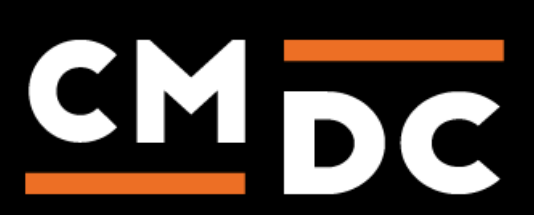

# Products excluded from calculation

When you are making gifts available based on if the cart has a certain value, you can use this setting to exclude specific products from the calculation of this value. For example, you want a gift to be available when someone has at least 25 euro of products in their shopping bag. But you don't want the app to count the gift wrapping product for the calculation of this 25 euro. To achieve this you will need to add the gift wrapping product in this setting and the product will not be used to calculate the cart value.

# **Categories excluded from calculation**

When you are making gifts available based on if the cart has a certain value, you can use this setting to exclude products in specific categories from the calculation of this value. For example, you want a gift to be available when someone has at least 50 euro of products in their shopping bag. But you don't want products in the sale category to be counted for this 50 euro. To achieve this you will need to add the category sale to this setting and products in this category will not be used to calculate the cart value.

# Force import categories

Occasionally, the app might not be up to date with the categories in the shop. It can take a while before the app receives information from Lightspeed that something has changed in the categories. When this happens you can use the force import categories button. The app will import all categories from the shop, which means recent changes will also be imported. It can take up to 5 minutes before the categories are imported. After this, refresh the page. Has the message "Updating Category" disappeared? That means the import has finished.

# Template

If you want another layout for the gift products than the default layout, you can use this editor to change the layout. We recommend to contact us if you want a custom layout.

| Settings                                                                                                    |                        |
|----------------------------------------------------------------------------------------------------|------------------------|
| Shop has a custom integration (default script will not be injected)                                                                          |                        |
| Display all possible gifts When checked, giftinCart will show all possible gifts in the cart overview, rather than how much there is left fo | the next gift.         |
| Hide title and subtitle on cart page when no gifts are available<br>□ When checked, gitlinCart will hide the titles.                         |                        |
| Display variant title in overview When checked, gitlinCart will add the variant title in the overview.                                       |                        |
| Display translate [value] excluding tax When checked, gitlinCart will show value price excluded vat.                                         |                        |
| Cart button selector (fill only if default does not work, else leave empty)                                                                  |                        |
| Container selector: after this element we will place the gifts on the cart page (fill only if default does not w                             | ork, else leave empty) |
| Products excluded from calculation                                                                                                    |                        |
| Categories excluded from calculation                                                                                                    |                        |
| Click the button below when the category is not visible                                                                                      |                        |
| Force import categories                                                                                                    |                        |
| Template                                                                                                    |                        |
| When the default theme does not meet your demands we can make a custom theme for you. Send us a email at:                                    | nho@cmdc.eu            |
|                                                                                                    |                        |
|                                                                                                    |                        |
|                                                                                                    |                        |
|                                                                                                    |                        |
|                                                                                                    |                        |
|                                                                                                    |                        |
|                                                                                                    |                        |
|                                                                                                    |                        |
|                                                                                                    |                        |

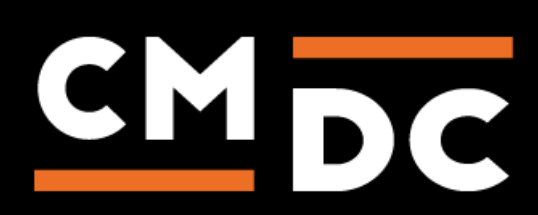

# **Translations**

On this page you can configure different texts and translations. You need to configure these for each language in your shop. For the translations "Spend more title", "Spend more alternative title" and "Spend more gift title" it is possible to use the placeholder [value]. The [value] placeholder will be replaced by the amount a customer needs to spend to make more gifts available.

| Vertalingen Translation for en Titel Displayed above the gifts, telling the customer they can pick a gift. Ec Choose a gift here below.                                                       |
|----------------------------------------------------------------------------------------------------|
| Translation for en Titel Displayed above the gifts, telling the customer they can pick a gift. Ei: Choose a gift here below.                                                                  |
| Titel       Displayed above the gifts, telling the customer they can pick a gift.       Ex: Choose a gift here below.                                                                         |
| Displayed above the glfts, telling the customer they can pick a glft. Ex: Choose a glft here below.                                                                                           |
| Ec Choose a gift here below.                                                                                                    |
|                                                                                                    |
| Subtitle                                                                                                    |
| Displayed above the gifts, right below the title. Leave empty if you do not want to show a subtitle.                                                                                          |
|                                                                                                    |
| Spend more title                                                                                                    |
| Displayed as a gift, saying how much more the customer has to spend before they 'unlock' the next gift. Use [value] to display the amount of money there is left to 'unlock' the next gift.   |
| Ex Add (value) to your cart for more gifts.                                                                                                    |
| Spend more gift title                                                                                                    |
| If all possible gifts are displayed, this is the title that says how much there is left to 'unlock' this gift. Use (value) to display the amount of money there is left to 'unlock' the gift. |
| Ex Add (value) to your cart to unlock this gift.                                                                                                    |
| Spend more gift alternative title                                                                                                    |
| Alternative title to the spend more title.                                                                                                    |
| Ex Add (value) to your cart to unlock this gift.                                                                                                    |
| Out of stock title                                                                                                    |
| Title to display if gift is out of stock.                                                                                                    |
| E: Out of stock.                                                                                                    |
| Continue without selecting gift text                                                                                                    |
| Text to display if no gift is on the cart page.                                                                                                    |
| Ex Continue without selecting a gift?                                                                                                    |

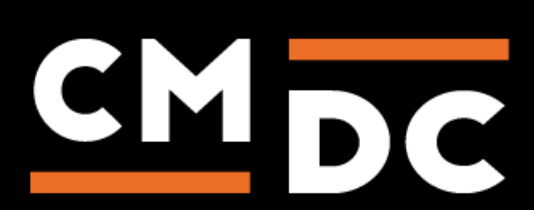

For questions you can contact us Via: info@cmdc.eu